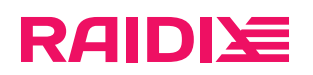

### RAIDIX 5.2.5 Инструкция по обновлению

Редакция 8

### Содержание

| Глава 1. Введение                                | 3   |
|--------------------------------------------------|-----|
| Что нового                                       | 3   |
| Соглашения по оформлению                         | 3   |
| Ограничение использования стороннего ПО          | 4   |
| Глава 2. Требования и ограничения                | 5   |
| Глава 3. Обновление через веб-интерфейс          | 7   |
| Обновление SC-системы                            | 7   |
| Обновление DC-системы                            | 8   |
| Глава 4. Обновление через командную строку (CLI) | .11 |
| Обновление SC-системы                            | .11 |
| Обновление DC-системы                            | .12 |

# RAIDI注

# ГЛАВА 1. ВВЕДЕНИЕ

Настоящая инструкция описывает процедуру обновления ПО RAIDIX 5.2.4 до RAIDIX 5.2.5.

Инструкция является обязательной для использования компаниями-партнёрами Рэйдикс при выполнении обновления ПО RAIDIX.

### Что нового

| Редакция | Изменения                                                                                                    | Дата<br>внесения<br>изменения |
|----------|----------------------------------------------------------------------------------------------------|-------------------------------|
| 1        | Документ создан.                                                                                                    | 15.08.2024                    |
| 2        | Добавлены шаги с отключением и включением SSD-кэша в<br>инструкции для SC и DC-систем через GUI и CLI.                      | 28.08.2024                    |
| 3        | Добавлены шаги с проверкой видимости LUN и состояния multipath-<br>путей в инструкции для SC и DC-систем через GUI и CLI.   | 9.09.2024                     |
| 4        | Добавлена информация о настройке работы синхронизации в DC-<br>системе через IB SRP.                                        | 16.09.2024                    |
| 5        | Изменён шаг с проверкой синхронизации кэшей RAID после<br>обновления DC-системы.                                            | 08.11.2024                    |
| 6        | Актуализирована информация об обращении в отдел поддержки.                                                                  | 06.12.2024                    |
| 7        | В главу <u>Требования и ограничения (стр. 5)</u> добавлена информация<br>о подключении по SSH.                              | 17.12.2024                    |
| 8        | В главу <u>Требования и ограничения (стр. 5)</u> добавлено требование<br>об обновлении во время наименьшей нагрузки на СХД. | 10.02.2025                    |

### Соглашения по оформлению

Для представления различных терминов и названий в документе используются следующие шрифты и форматирование:

| Шрифт      | Использование                                                                           |
|------------|-----------------------------------------------------------------------------------------|
| Полужирный | Названия интерактивных элементов GUI, значения параметров и условные заголовки.         |
| Курсив     | Акценты, термины, названия документов, пути до файлов, названия разделов<br>в GUI.      |
| Цветной    | Описанные инструкции выполняются для определённых ситуаций и конфигураций оборудования. |

raidix: 2025-08-20

Версия: 5.2.5:8:10

Шрифт Использование

#############

8

A

Команды и командные утилиты, параметры команд.

Абзацы в тексте, содержащие важную информацию, выделены следующим образом:

Примечание — выделенные таким образом указания содержат важную информацию.

Внимание — выделенные таким образом указания настоятельно рекомендуется выполнять для обеспечения работоспособности СХД.

### Ограничение использования стороннего ПО

Обновление ПО RAIDIX производится только при помощи средств обновления, предоставляемых компанией Рэйдикс. Не используйте сторонние средства обновления и установки пакетов (**yum**, **rpm**): это может привести к неисправности системы и утрате гарантии.

0

0

# ГЛАВА 2. ТРЕБОВАНИЯ И ОГРАНИЧЕНИЯ

При обновлении под нагрузкой, при failover возможна кратковременная потеря доступа к NAS.

Некоторым сервисам и приложениям, использующим общие папки, может потребоваться перезапуск.

При выполнении обновления соблюдайте следующие требования и рекомендации:

- 1. Обновление производится пользователем admin.
- 2. По этой инструкции обновляйте только RAIDIX 5.2.4.
- 3. Выполняйте обновление во время наименьшей нагрузки на СХД.
- 4. На системе должна быть действующая лицензия.
- 5. Строго соблюдайте описанную в документе последовательность действий.

До момента полного обновления всей системы:

- НЕ производите изменений объектов RAIDIX.
- НЕ разбирайте двухконтроллерный режим (DC) без предварительной консультации с отделом поддержки поставщика СХД.
- НЕ производите изменения аппаратных средств системы.
- НЕ очищайте диски (Очистить или \$ rdcli drive clean).
- 6. В системе должен быть минимум один RAID.
- 7. Все RAID в системе должны иметь основной статус Онлайн (Online) и НЕ иметь подстатусов
  - Неполный (Degraded);
  - Инициализация (Initializing).

Статусы RAID показаны

- в GUI: основной статус на странице конкретного RAID в правой части страницы на панели «Свойства RAID»;
- в GUI: подстатусы в разделе «Оповещения» (при наведении на иконку узла в правом верхнем углу страницы);
- в CLI: используя \$ rdcli raid show для Generic RAID и \$ rdcli eraraid show для ERA RAID (основной статус «raid\_status», подстатусы «degraded» и «init\_progress»).

Параметр «init\_progress» показывается в выводе команд show только во время инициализации RAID.

- 8. На каждом узле в выводе команды \$ rdcli system show в строке «state» указано значение «NORMAL».
- 9. Если вы меняли шаблоны в директории /usr/share/raidix/templates/, перед обновлением сохраните их и верните обратно после обновления.
- 10. Синхронизация узлов по SAS и FC выведена из эксплуатации в RAIDIX 5.2.5. Перед обновлением настройте синхронизацию по iSCSI, iSER или IB. Обновление не начнётся при использовании неподдерживаемых протоколов для синхронизации.
- 11. Созданные в системе RAID 7.3 должны состоять минимум из 6 дисков. RAID 70 должны состоять минимум из 12.

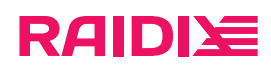

- 12. Список доступных уровней логирования сокращён до двух уровней: «info» и «debug». Если на системе выбран не уровень «debug», после обновления будет автоматичеки установлен уровень «info».
- 13. Если вы используете удалённое подключение к системе по SSH, обеспечьте непрерывность SSHсессии на время обновления. Для подключения по SSH с OC Linux рекомендуем использовать *Tmux*.

#### Особенности

- 1. Обновление не требует переустановки системы.
- 2. Обновление DC-системы возможно под нагрузкой.
- 3. Обновление DC-системы можно начать с любого узла.

raidix: 2025-08-20

Версия: 5.2.5:8:10

# ГЛАВА З. ОБНОВЛЕНИЕ ЧЕРЕЗ ВЕБ-ИНТЕРФЕЙС

В главе представлены инструкции для обновления через GUI для SC-системы и DC-системы.

### Обновление SC-системы

Перед обновлением системы выполните требования и ознакомътесъ с ограничениями, указанными в главе <u>Требования и ограничения (стр. 5)</u>.

- 1. Общая подготовка системы к обновлению.
  - a. Сохраните файл конфигурации raidixcfg.json:
    - i. Откройте СИСТЕМА > ВОССТАНОВЛЕНИЕ КОНФИГУРАЦИИ.
    - іі. На панели Текущая конфигурация системы кликните СОХРАНИТЬ КАК... и сохраните текущую конфигурацию в системе.
    - ііі. В секции Конфигурации системы в строке с сохранённой конфигурацией кликните Скачать.
  - b. Если вы используете SAN, проверьте на инициаторах видимость LUN и состояние multipathпутей.
  - с. Для больших (более 24 дисков, более 150 ТБ) высоконагруженных систем установите таймаут восстановления объектов, равным 1800 + [количество активных RAID на узле] \* 1080, выполнив на каждом узле команду

```
$ rdcli system settings modify --restore_timeout <time>
```

d. Если вы используете SSD-кэш, отключите его на время обновления:

После обновления SSD-кэш необходимо настроить заново. Перед отключением убедитесь, что у вас есть информация о конфигурации SSD-кэша.

На странице **ХРАНИЛИЩЕ > СПИСОК LUN** в секции **SSD-кэш** кликните **ОТКЛЮЧИТЬ SSD-КЭШ**.

Если перед отключением в SSD-кэше находились данные, которые не были сброшены на основной RAID, то отключение SSD-кэша может занять продолжительное время из-за сброса кэшированных данных.

2. Обновление системы.

A

а. Обновите систему:

В зависимости от объёма хранилища и количества LUN обновление может занять продолжительное время: до 4 часов при 40-80 LUN.

- і. Откройте страницу **МОНИТОРИНГ > ПОДДЕРЖКА**.
- іі. В секции **Версия ПО** кликните **Перейти к сервису обновления**.
- iii. В открывшемся окне выберите файл rdx-patch-default-5.2.4-5.2.5-\*.rpk и кликните Начать обновление.

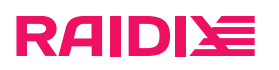

Не отключайте питание и не перезагружайте систему во время обновления.

Во время обновления узел будет автоматически перезагружен 1–2 раза. Обратите внимание: перед каждой перезагрузкой открывается окно «На сервере обнаружена временная ошибка, ваш запрос не может быть обработан.» Это ожидаемый этап обновления. Обновите страницу с очисткой кэша этой страницы (комбинация Ctrl+Shift+R) через некоторое время после начала перезагрузки, чтобы открыть страницу с прогрессом.

По завершении обновления узла появится сообщение «Узел обновлен».

- iv. Кликните Завершить.
- 3. Завершение обновления.
  - a. Если вы используете SAN, проверьте на инициаторах видимость LUN и состояние multipathпутей.
  - b. При необходимости, выполните повторное сканирование дисков:
    - для Windows-систем: Управление дисками > Действие > Повторить проверку дисков (Disk Management > Action > Rescan Disks);
    - для Linux-систем выполните повторное сканирование SCSI-шины:

# echo '- - -' > /sys/class/scsi\_host/host<num>/scan

<num> можно определить через вывод команды # Isscsi -H;

- для ESXi: Storage > Adapters > Rescan.
- с. Если вы меняли таймаут восстановления объектов на шаге 1.с, верните предыдущее значение или установите значение по умолчанию (2400).
- d. Если вы отключали SSD-кэш на шаге 1.d, настройте его заново (инструкцию см. в документе «Руководство администратора RAIDIX 5.2.5»).

### Обновление DC-системы

- Перед обновлением системы выполните требования и ознакомьтесь с ограничениями, указанными в главе <u>Требования и ограничения (стр. 5)</u>.
- 1. Общая подготовка узлов к обновлению.
  - a. Сохраните файлы конфигурации raidixcfg.json, выполнив на каждом узле:
    - і. Откройте страницу СИСТЕМА > ВОССТАНОВЛЕНИЕ КОНФИГУРАЦИИ.
    - іі. На панели **Текущая конфигурация системы** кликните **СОХРАНИТЬ КАК...** и сохраните текущую конфигурацию в системе.
    - ііі. В секции Конфигурации системы в строке с сохранённой конфигурацией кликните Скачать.
  - b. Если вы используете SAN, проверьте на инициаторах видимость LUN и состояние multipathпутей.
  - с. Убедитесь, что текущие дата и время на каждом узле актуальны:

Проверьте дату и время на каждом узле на странице СИСТЕМА > НАСТРОЙКИ ВРЕМЕНИ. При необходимости, кликните СИНХРОНИЗИРОВАТЬ.

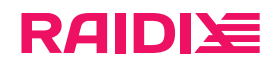

- d. Убедитесь, что сеть heartbeat настроена: на странице СИСТЕМА > УЗЛЫ в секции Узлы отображаются оба узла.
- е. Если синхронизация кэшей RAID настроена по InfiniBand, включите поддержку iSCSI на странице ИНИЦИАТОРЫ И ИНТЕРФЕЙСЫ > ТАРГЕТЫ ISCSI.

B RAIDIX 5.2.5 для работы синхронизации по IB требуется включенная функция поддержки iSCSI.

f. Для больших (более 24 дисков, более 150 ТБ) высоконагруженных систем установите таймаут восстановления объектов, равным 1800 + [количество активных RAID на узле] \* 1080, выполнив на каждом узле команду

\$ rdcli system settings modify --restore\_timeout <time>

g. Если вы используете SSD-кэш, отключите его на время обновления на каждом узле:

После обновления SSD-кэш необходимо настроить заново. Перед отключением убедитесь, что у вас есть информация о конфигурации SSD-кэша.

На странице **ХРАНИЛИЩЕ > СПИСОК LUN** в секции **SSD-кэш** кликните **ОТКЛЮЧИТЬ SSD-КЭШ**.

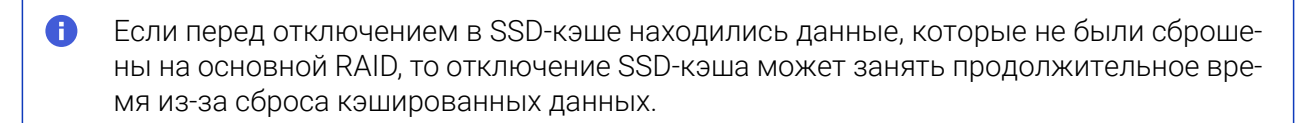

- 2. Обновление первого узла системы.
  - а. Обновите узел:

В зависимости от объёма хранилища и количества LUN обновление может занять продолжительное время: до 4 часов при 40-80 LUN.

i. Откройте страницу **МОНИТОРИНГ > ПОДДЕРЖКА**.

- іі. В секции Версия ПО кликните Перейти к сервису обновления.
- iii. В открывшемся окне выберите файл rdx-patch-default-5.2.4-5.2.5-\*.rpk и кликните Начать обновление.

Не отключайте питание и не перезагружайте систему во время обновления.

Во время обновления узел будет автоматически перезагружен 1–2 раза. *Обратите внимание*: перед каждой перезагрузкой открывается окно «На сервере обнаружена временная ошибка, ваш запрос не может быть обработан.» Это ожидаемый этап обновления. Обновите страницу с очисткой кэша этой страницы (комбинация **Ctrl+Shift+R**) через некоторое время после начала перезагрузки, чтобы открыть страницу с прогрессом.

По завершении обновления узла появится сообщение «Узел обновлен».

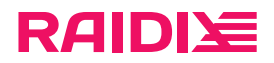

8

iv. Кликните Завершить.

До обновления второго узла синхронизация кэшей узлов будет выключена.

b. Убедитесь в наличии сети heartbeat:

На странице СИСТЕМА > УЗЛЫ в секции Узлы отображаются оба узла.

После обновления первого узла веб-интерфейс RAIDIX может отображаться некорректно, страницы СПИСОК RAID и ДИСКИ могут быть недоступны.

Полная функциональность веб-интерфейса будет доступна после обновления второго узла.

- с. Если вы используете SAN, проверьте на инициаторах видимость LUN и состояние multipathпутей.
- d. При необходимости, выполните повторное сканирование дисков:
  - для Windows-систем: Управление дисками > Действие > Повторить проверку дисков (Disk Management > Action > Rescan Disks);
  - для Linux-систем выполните повторное сканирование SCSI-шины:

# echo '- - -' > /sys/class/scsi\_host/host<num>/scan

<num> можно определить через вывод команды # Isscsi -H;

- для ESXi: Storage > Adapters > Rescan.
- 3. Обновление второго узла системы.

Выполните шаг 2 на втором (необновлённом) узле.

- 4. Завершение обновления.
  - а. Если у вас была настроена синхронизация кэшей RAID, проверьте её настройку на каждом узле:

i. откройте страницу **Инициаторы и интерфейсы > Адаптеры** и кликните **Синхротаргеты**;

іі. убедитесь, что синхронизация настроена корректно.

При возникновении проблем с восстановлением синхронизации кэшей RAID, пожалуйста, обратитесь в отдел поддержки поставщика СХД.

- b. При необходимости, выполните обратное переключение узлов (failback) на любом узле:
  - i. Откройте страницу СИСТЕМА > УЗЛЫ.
  - іі. В поле Статус узла кликните Отменить (Failback).
- с. Если вы меняли таймаут восстановления объектов на шаге 1.f, верните предыдущее значение или установите значение по умолчанию (2400).
- d. Если вы отключали SSD-кэш на шаге 1.g, настройте его заново (инструкцию см. в документе «Руководство администратора RAIDIX 5.2.5»).

# ГЛАВА 4. ОБНОВЛЕНИЕ ЧЕРЕЗ КОМАНДНУЮ СТРОКУ (CLI)

В главе представлены инструкции по одновлению через CLI для SC-системы и DC-системы.

### Обновление SC-системы

Перед обновлением системы выполните требования и ознакомьтесь с ограничениями, указанными в главе <u>Требования и ограничения (стр. 5)</u>.

- 1. Общая подготовка системы к обновлению.
  - a. Сохраните файл конфигурации raidixcfg.json:

\$ scp /var/lib/raidix/raidixcfg.json [<user>@]<host>[:<path>]

- b. Если вы используете SAN, проверьте на инициаторах видимость LUN и состояние multipathпутей.
- с. Для больших (более 24 дисков, более 150 ТБ) высоконагруженных систем установите таймаут восстановления объектов, равным 1800 + [количество активных RAID на узле] \* 1080, выполнив на каждом узле команду

\$ rdcli system settings modify --restore\_timeout <time>

d. Если вы используете SSD-кэш, отключите его на время обновления:

После обновления SSD-кэш необходимо настроить заново. Перед отключением убедитесь, что у вас есть информация о конфигурации SSD-кэша.

■ Если SSD-кэш используется для чтения и записи:

\$ rdcli ssdcache delete --name <ssd\_cache\_name> --force\_wait

- Если перед отключением в SSD-кэше находились данные, которые не были сброшены на основной RAID, то отключение SSD-кэша может занять продолжительное время из-за сброса кэшированных данных.
- Если SSD-кэш используется в режиме Только для чтения:

\$ rdcli ssdcache delete --name <ssd\_cache\_name>

#### 2. Обновление системы.

а. Обновите систему:

В зависимости от объёма хранилища и количества LUN обновление может занять продолжительное время: до 4 часов при 40-80 LUN.

\$ scp [<user>@]host:[<path>]rdx-patch-default-5.2.4-5.2.5-\*.rpk ~/
\$ rdupdate ~/rdx-patch-default-5.2.4-5.2.5-\*.rpk

Не отключайте питание и не перезагружайте систему во время обновления.

raidix: 2025-08-20

Ð

Версия: 5.2.5:8:10

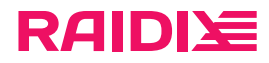

После перезагрузки, для отслеживания прогресса обновления используйте команду

\$ tail -f /var/log/raidix/update.log

По завершении обновления узла в update.log появится строка «Update completed successfully» с меткой времени.

- 3. Завершение обновления.
  - a. Если вы используете SAN, проверьте на инициаторах видимость LUN и состояние multipathпутей.
  - b. При необходимости, выполните повторное сканирование дисков:
    - для Windows-систем: Управление дисками > Действие > Повторить проверку дисков (Disk Management > Action > Rescan Disks);
    - для Linux-систем выполните повторное сканирование SCSI-шины:

```
# echo '- - -' > /sys/class/scsi_host/host<num>/scan
```

<num> можно определить через вывод команды # Isscsi -H;

- для ESXi: Storage > Adapters > Rescan.
- с. Если вы меняли таймаут восстановления объектов на шаге 1.с, верните предыдущее значение или установите значение по умолчанию (2400).
- d. Если вы отключали SSD-кэш на шаге 1.d, настройте его заново (подробнее в документах «Ру-ководство администратора RAIDIX 5.2.5» и «Справочник CLI RAIDIX 5.2.5»).

### Обновление DC-системы

Перед обновлением системы выполните требования и ознакомьтесь с ограничениями, указанными в главе <u>Требования и ограничения (стр. 5)</u>.

- 1. Общая подготовка узлов к обновлению.
  - a. Сохраните файлы конфигурации raidixcfg.json, выполнив на каждом узле:

\$ scp /var/lib/raidix/raidixcfg.json [<user>@]<host>[:<path>]

- b. Если вы используете SAN, проверьте на инициаторах видимость LUN и состояние multipathпутей.
- с. Убедитесь, что текущие дата и время на каждом узле актуальны:

\$ rdcli param time show

d. Убедитесь, что сеть heartbeat настроена:

\$ rdcli dc show

Значение «heartbeat» должно быть 1.

е. Если синхронизация кэшей RAID настроена по InfiniBand, включите поддержку iSCSI:

\$ rdcli iscsi modify -e 1

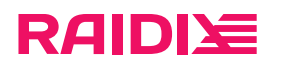

- В RAIDIX 5.2.5 для работы синхронизации по IB требуется включенная функция поддержки iSCSI.
- f. Для больших (более 24 дисков, более 150 ТБ) высоконагруженных систем установите таймаут восстановления объектов, равным 1800 + [количество активных RAID на узле] \* 1080, выполнив на каждом узле команду

\$ rdcli system settings modify --restore\_timeout <time>

g. Если вы используете SSD-кэш, отключите его на время обновления на каждом узле:

После обновления SSD-кэш необходимо настроить заново. Перед отключением убедитесь, что у вас есть информация о конфигурации SSD-кэша.

■ Если SSD-кэш используется для чтения и записи:

\$ rdcli ssdcache delete --name <ssd\_cache\_name> --force\_wait

- Если перед отключением в SSD-кэше находились данные, которые не были сброшены на основной RAID, то отключение SSD-кэша может занять продолжительное время из-за сброса кэшированных данных.
- Если SSD-кэш используется в режиме Только для чтения:

\$ rdcli ssdcache delete --name <ssd\_cache\_name>

- 2. Обновление первого узла системы.
  - а. Обновите узел:

В зависимости от объёма хранилища и количества LUN обновление может занять продолжительное время: до 4 часов при 40-80 LUN.

\$ scp [<user>@]host:[<path>]rdx-patch-default-5.2.4-5.2.5-\*.rpk ~/
\$ rdupdate ~/rdx-patch-default-5.2.4-5.2.5-\*.rpk

0

Не отключайте питание и не перезагружайте систему во время обновления.

Во время обновления узел будет автоматически перезагружен 1-2 раза.

После перезагрузки, для отслеживания прогресса обновления используйте команду

\$ tail -f /var/log/raidix/update.log

По завершении обновления узла в update.log появится строка «Update completed successfully» с меткой времени.

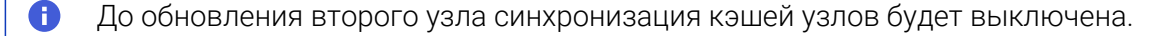

b. Убедитесь в наличии сети heartbeat:

\$ rdcli dc show

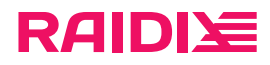

Значение «heartbeat» должно быть 1.

- с. Если вы используете SAN, проверьте на инициаторах видимость LUN и состояние multipathпутей.
- d. При необходимости, выполните повторное сканирование дисков:
  - для Windows-систем: Управление дисками > Действие > Повторить проверку дисков (Disk Management > Action > Rescan Disks);
  - для Linux-систем выполните повторное сканирование SCSI-шины:

# echo '- - -' > /sys/class/scsi\_host/host<num>/scan

<num> можно определить через вывод команды # Isscsi -H;

- для ESXi: Storage > Adapters > Rescan.
- 3. Обновление второго узла системы.

Выполните шаг 2 на втором (необновлённом) узле.

- 4. Завершение обновления.
  - а. Если у вас была настроена синхронизация кэшей RAID, проверьте её настройку на каждом узле:
    - і. выполните

\$ rdcli dc show

іі. убедитесь, что параметр targets отображается вместе с корректным значением.

При возникновении проблем с восстановлением синхронизации кэшей RAID, пожалуйста, обратитесь в отдел поддержки поставщика СХД.

b. При необходимости, выполните обратное переключение узлов (failback) на нужном узле:

\$ rdcli dc failback

- с. Если вы меняли таймаут восстановления объектов на шаге 1.f, верните предыдущее значение или установите значение по умолчанию (2400).
- d. Если вы отключали SSD-кэш на шаге 1.g, настройте его заново (подробнее в документах «Руководство администратора RAIDIX 5.2.5» и «Справочник CLI RAIDIX 5.2.5»).